## How to make Online Payment

## STEP 1:

For making online payment, First Go to Online Payment menu on Maharashtra Medical Council website. Then select Online Payment menu option. Show in Fig,1.1

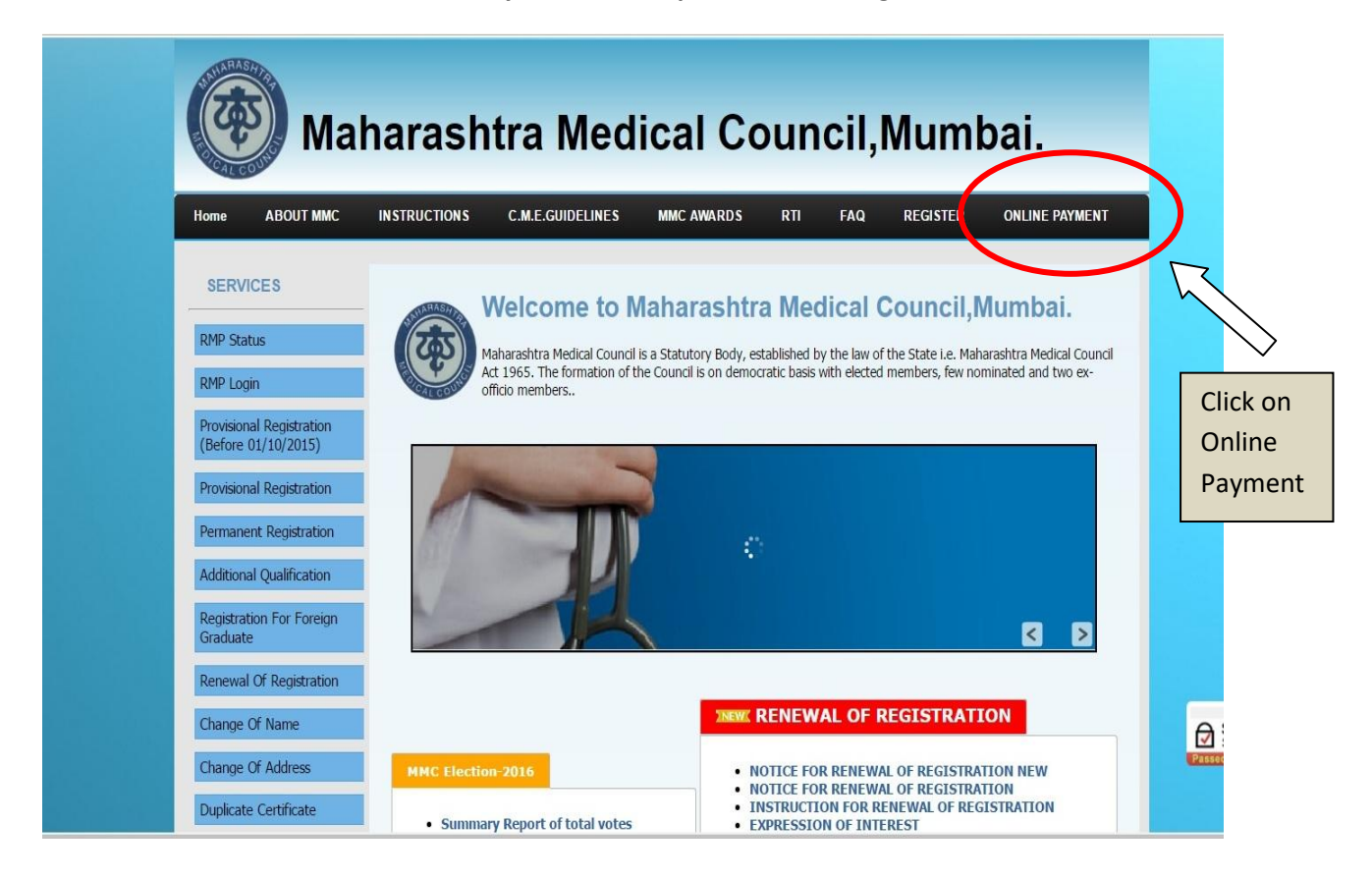

Fig.1.1

## STEP 2:

Click on this option, you will go to the below link as shown in fig. 1.2 and fig. 1.3

| () Ma                                           | harashtra Med                 | ical Council,Muml           | bai.           |          |            |
|-------------------------------------------------|-------------------------------|-----------------------------|----------------|----------|------------|
| Home ABOUT MMC                                  | INSTRUCTIONS C.M.E.GUIDELINES | MMC AWARDS RTI FAQ REGISTER | ONLINE PAYMENT |          |            |
| SERVICES                                        | Enter Application Number:     | MMC2015000                  |                |          |            |
| RMP Status                                      | Liter Appreciation Humber.    | Show Payment Details        |                |          |            |
| RMP Login                                       |                               |                             |                |          |            |
| Provisional Registration<br>(Before 01/10/2015) |                               |                             | $\sim$         | Enter Yo | ur         |
| Provisional Registration                        |                               |                             |                | Applicat | ion Number |
| Permanent Registration                          |                               |                             |                |          |            |
| Additional Qualification                        |                               |                             |                |          |            |
| Registration For Foreign<br>Graduate            |                               |                             |                |          |            |
| Renewal Of Registration                         |                               |                             |                |          |            |
| Change Of Name                                  | 1                             |                             |                |          |            |
| Change Of Address                               |                               |                             |                |          |            |
| Duplicate Certificate                           |                               |                             |                |          |            |

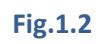

| Mal                                             | harashtra Med                 | ical Counc           | il,Mumb      | oai.           |              |
|-------------------------------------------------|-------------------------------|----------------------|--------------|----------------|--------------|
| Home ABOUT MMC                                  | INSTRUCTIONS C.M.E.GUIDELINES | MMC AWARDS RTI I     | FAQ REGISTER | ONLINE PAYMENT |              |
| SERVICES                                        | Enter Application Number:     | MMC201714957         |              |                |              |
| RMP Status                                      |                               | Show Payment Details |              |                |              |
| RMP Login                                       |                               |                      |              | 7 After c      | lick on Show |
| Provisional Registration<br>(Before 01/10/2015) |                               |                      |              | Payme          | nt Details   |
| Provisional Registration                        |                               |                      |              |                |              |
| Permanent Registration                          |                               |                      |              |                |              |
| Additional Qualification                        |                               |                      |              |                |              |
| Registration For Foreign<br>Graduate            |                               |                      |              |                |              |
| Renewal Of Registration                         |                               |                      |              |                |              |
| Change Of Name                                  |                               |                      |              |                |              |
| Change Of Address                               |                               |                      |              |                |              |
| Duplicate Certificate                           |                               |                      |              |                |              |

STEP 3: Click on Show Payment Details ,Open Applicant Details which is Shown In below fig. 1.4

| Maharashtra                                            | Medical Council                                                                                      | Ľ, |
|--------------------------------------------------------|----------------------------------------------------------------------------------------------------|----|
| App No<br>Amount<br>Applicant Name<br>Application Type | MMC201714957<br>521.86<br>TAORI KISHOR BADRIDASJI<br>Renewal Of Registration<br>ed<br>Pay Now Cancel |    |

| Maharashtra                                                                                                    | Medical Council         |
|----------------------------------------------------------------------------------------------------|-------------------------|
| App No                                                                                                    | MMC201714957            |
| Amount                                                                                                    | 521.85                  |
| Applicant Name                                                                                                    | TAORI KISHOR BADRIDASJI |
| Application Type                                                                                                    | Renewal Of Registration |
| Above Details are concerned on the second second | Pay Now Cancel          |
| Check whether Your                                                                                                    | And Click on "Pay       |
| Details are Correct                                                                                                    | now" Button             |

Fig.1.4

STEP 4: Open SBIePay ...Select payment mode (Net Banking ,Credit Card, Debit Card, Mobile Payment etc.), Banks and then Click on Proceed.

| ransaction Details | Order Number<br>MMC2017/14957_2017_02_06_15 Amount 521.85 INR + Convenience Fee if applicable will be charged to you.          |
|--------------------|----------------------------------------------------------------------------------------------------|
| Payment Details    |                                                                                                    |
| Net Banking        | State Bank Associate Banks                                                                                                    |
| Credit Card        | <ul> <li>रू. केंड अन्छ मृष्ट<br/>5 state Bank of Mpore</li> <li>रू. देवेक ऑफ परियाला</li> <li>State Bank of Patiala</li> </ul> |
| Debit Card         | Blending Modernity With Tradition                                                                                              |
| Mobile Payments    | التراثاء بلكر عَمَّة<br>State Bank of India<br>With you - all the way<br>With you - all the way                                |
|                    | Other Banks V                                                                                                    |
|                    | Proceed Cancel                                                                                                    |

## Fig.1.6

After Successful Online Payment, you will get Successful Payment Message as well as Print out of Successful Transaction.